# คู่มือการใช้งานระบบประชาสัมพันธ์ (SENew)

ระบบ SENEW จัดทำขึ้นมาเพื่อสามารถประชาสัมพันธ์ ข่าวสาร / ข่าวประชาสัมพันธ์ / ข่าวกิจกรรม ใน เว็บไซต์วิทยาลัยการศึกษา

่ 1 เข้าใช้งานระบบ <u>http://ed.se.up.ac.th/ หรือ</u>ผ่านทางเว็บไซต์ วิทยาลัยการศึกษา ด้านล่างสุดด้วยปุ่ม

#### 🤨 เพิ่มข่าวประชาส้มพันธ์

2 เข้าสู่ระบบด้วย User UP ของมหาวิทยาลัยพะเยา (ตัวอย่างในรูป)

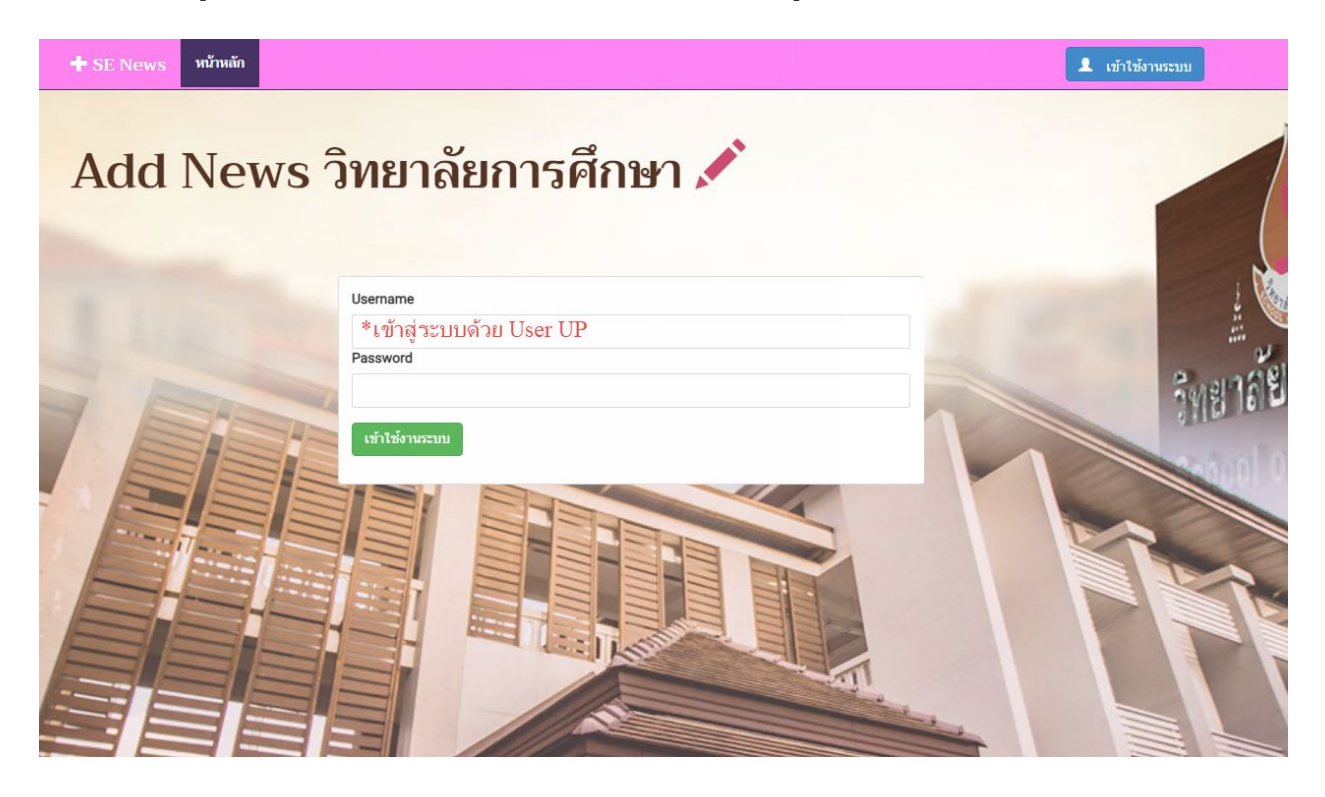

#### 3 โครงสร้างเมนูของระบบ

-หน้าหลัก

## -รายการต่างๆ

-รายการข่าว Slide

-รายการข่าวกิจกรรม/โครงการ

-รายการข่าวประชาสัมพันธ์

-รายการข่าวสำหรับนิสิต

-รายการข่าวประกาศรับสมัครงาน

-รายการข่าวคำสั่ง/ประกาศ/ระเบียบ

-รายการจัดซื้อจัดจ้าง

-รายการข่าวศิษย์เก่า

-รายการข่าวรางวัลของนิสิต

#### -เพิ่มข่าว

-เพิ่ม Slide

-เพิ่มข่าวกิจกรรม/โครงการ

-เพิ่มข่าวประชาสัมพันธ์

-เพิ่มข่าวสำหรับนิสิต

-เพิ่มข่าวประกาศรับสมัครงาน

-เพิ่มข่าวคำสั่ง/ประกาศ/ระเบียบ

-เพิ่มจัดซื้อจัดจ้าง

-เพิ่มข่าวศิษย์เก่า

-เพิ่มข่าวรางวัลของนิสิต

## 4. ขั้นตอนการเพิ่มข่าวกิจกรรม/โครงการ

้ไปที่เมนูเพิ่มข่าว >>> เพิ่มข่าวกิจกรรม/โครงการ ตามรูปด้านล่าง

| 🕇 SE News หน้าหลัก รายการต่างๆ 🗸      | เพิ่มข่าว - EditMode = OFF Logout                                                             |
|---------------------------------------|-----------------------------------------------------------------------------------------------|
| เพิ่มข่าว » เพิ่มข่าวกิจกรรม/โครงการฯ | เพิ่มข่าวกิจกรรม/โครงการฯ<br>เพิ่ม (Slide)                                                    |
| หัวข้อข่าว:                           | เหมขาวบระชาสมพนธ<br>เพิ่มข่าวสารนิสิต<br>เพิ่มประกาศรับสมัครงาน<br>เพิ่มคำสั่ง/ประกาศ/ระเบียบ |
| เลือกตามยุทธศาสตร์ข่าว:               | เพิ่มประกาศจัดข้อจัดจ้าง<br>เพิ่มข่าวศิษย์แก่า                                                |
| ภาพประกอบหัวข้อ:                      | เพิ่มข่าวรางวัลของนิสิต se                                                                    |

จะเข้าสู่หน้าเพิ่มข้อมูลข่าวกิจกรรม/โครงการ แล้วทำการกรอกข้อมูล ตามรูปด้านล่าง เสร็จแล้วกดบันทึก

| หัวข้อข่าว:                                   |       |                    | เพิ่มชื่อ/                   | หัวข้อข่าว             |                                |                 |          |         |     |  |  |  |
|-----------------------------------------------|-------|--------------------|------------------------------|------------------------|--------------------------------|-----------------|----------|---------|-----|--|--|--|
| เลือกตามยุทธศาสตร์                            | ข่าว: |                    | เลือกยุทธ                    | ธศาสตร์ขอ              | งข่าว                          | •               |          |         |     |  |  |  |
| ภาพประกอบหัวข้อ:                              |       |                    | รูปภาพพ                      | เาดหัวข่าว             | Browse                         |                 |          |         |     |  |  |  |
| เนื้อหา:                                      |       |                    |                              |                        |                                |                 |          |         |     |  |  |  |
| ងថា 🛍                                         | S CI  | 🐌 X <sup>2</sup> X | 42 1∃ ∃∃ ∃∃                  | <u>∓</u> ≡             | <b>@</b> @ E                   | a 🖬 🗸           | ٦        | 2       |     |  |  |  |
| Normal 💌                                      | Arial | Ŧ                  | (Font Size                   | T R                    |                                |                 |          |         |     |  |  |  |
|                                               |       |                    |                              |                        | เนื้อหาของ                     | _≊ ≊<br>งข่าว   |          | ₩. ~ A, | ~ ~ |  |  |  |
| DESIGN                                        | HTMI  | PDEVIEW            |                              |                        | เนื้อหาของ                     | ≥ ≥             |          | £, ∨ A, | ~   |  |  |  |
| DESIGN<br>credit DIM Ser-                     | HTML  | PREVIEW            |                              |                        | เนื้อหาของ                     | <u>ຂ</u> ຂ      | <u>1</u> | £ ~ A,  | ~   |  |  |  |
| DESIGN<br>credit ภาพ โดย:                     | HTML  | PREVIEW            | ซือผู้ให้บัล                 | อมูลภาพ                | เนื้อหาของ<br>เ                | ≥ ≤             | <u> </u> | £ ~ A   | ~   |  |  |  |
| DESIGN<br>credit ภาพ โดย:<br>ข้อมูล/ข่าว โดย: | HTML  | PREVIEW            | ชื่อผู้ให้บั<br>ชื่อผู้ให้บั | อมูลภาพ<br>อมูลเนือข่า | <i>เ</i> นือหาของ<br>เนือหาของ | 2 2<br>10<br>10 |          | £ ~ A   |     |  |  |  |

จากนั้นข่าวจะปรากฏอยู่ในหน้า<mark>รายการข่าวประชาสัมพันธ์ (จะเห็นแค่ข่าวของตัวเองลงเท่านั้นไม่สามารถเห็น</mark> ข่าวของคนอื่นได้) ตามรูปด้านล่าง

|             |           |       | 🕂 SE News หน้าหลัก รายการต่างๆ - เชื่อข่าว - รายการ (admin) - ตั้งทำ -                                      | รายงาน •         |             | EditMode = OFF                | Logout           |                           |                    |
|-------------|-----------|-------|----------------------------------------------------------------------------------------------------|------------------|-------------|-------------------------------|------------------|---------------------------|--------------------|
|             |           |       | รายการฝามๆ >> รายการข่าวกิจกรรม โครงการ                                                                     |                  |             |                               |                  |                           |                    |
| รายการข่าวบ | lระชาสัมเ | พันธ์ |                                                                                                    |                  |             |                               |                  |                           |                    |
| *           | #         | ภาพ   | ห้วข้อข่าว                                                                                                  | พื่อยู่ภาพหัวข้อ | วันที่สร้าง | ข่าวตามยุทธศาสตร์             | ผู้ถ่ายถาพ       | ผู้เขียนข่าว              | ที่อยู่ไฟล์อนุมัติ |
|             |           |       |                                                                                                    |                  | -           |                               |                  |                           |                    |
| DELETE      | 🖍 Edit    |       | วิทยาสอการศึกษา จัดกิจกรรมรณรงศ์สร้างเสริมตรวมตระหนักในการปฏิบัติอย่างสุจริต                                |                  | 4/3/2564    | การบริหาร                     | นายคมธิด จันตะมะ | นางสาววราภรณ์<br>สังวาลย์ | 🔓 เอกสารอนุมัติ    |
| DELETE      | 🖍 Edit    | F     | วิทยาลัยการศึกษา รัดศิลกรรมสายนิสิตครูรัดอาสาทพัฒนาของและวัจหรือหม่าหร่าปาหวาย ฮาเภอเมืองพระยา รัดหวัดพระยา |                  | 1/3/2564    | การบริการวิชาการ              | คมธิด จันตะมะ    | คมชิด จันตะมะ             | 🖺 ខេកតាទាររវាតិ    |
| DELETE      | 🖍 Edit    |       | วิทยาสอการศึกษา ร่วมสืบสายประเทณี แห่ด้าย่มหระราดุจอมทอง ครึ่งที่ 6                                         |                  | 1/3/2564    | การท่านุปารุงศิลป<br>วัฒนธรรม | คมธิด จันตะมะ    | คมชิด จันตะมะ             | 🔓 เอกสารอนุมัติ    |

จากนั้นสามารถแก้ไขข้อมูลข่าว และเพิ่มรูปภาพกิจกรรมเพิ่มเติมได้ ตามรูปด้านล่าง

| 🛨 SE News หน้าหลัก รายการส่วงๆ - เพื่อช่าว - รายการ (admin) - ทั้งต่า -                                              | รายงาน +        |             | EditMode = OFF                 | Logout           |                           |                    |
|----------------------------------------------------------------------------------------------------|-----------------|-------------|--------------------------------|------------------|---------------------------|--------------------|
| รายการทำสา 🤉 รายการข่าวใหกรรม โกรงการ                                                                                |                 |             |                                |                  |                           |                    |
| รายการข่าวประชาสัมพันธ์<br>* * กาพ หว่อส่าว (ปัมนุปภาพกิจการแห่งแห้ม                                                 | ท็อยู่ภาพหัวข้อ | วันที่สร้าง | ข่าวตามยุทธศาสตร์              | ผู้ถ่ายภาพ       | ผู้เขียนข่าว              | ที่อยู่ไฟล์อนุมัติ |
| ลบข่าว แก้ไขข้อมุลข่าว                                                                                               |                 | T           |                                |                  |                           |                    |
| DELETE โอนาสมการศึกษา จัดกิจกรรมรณรรษที่สร้างเสริมความตระหนักในการปฏิบีติอย่างสุจริต                                 |                 | 4/3/2564    | การบริหาร                      | นายคมธิด จันตะมะ | นางสาววราภรณ์<br>สังวาลย์ | 🔓 เอกสารอนุมัติ    |
| DELETE / Edit Impatient รัดสำหรรมดำยะนิสิตครูร์ดอาสาทธิมหาสุมสรมและโรงส์ขะบ่านร่ายำหวาย สามาอนน้องพระยา รังหรีดพระยา |                 | 1/3/2564    | การบริการวิชาการ               | คมธิด จันดะมะ    | คมชิด จันตะมะ             | 🖹 เอกสารอนุมัติ    |
| OELETE //Edda โทยาลัยการสักรา ร่วมสัมสาหมระบทส์ แหล่าทยกระธาตุจอมหอง คริศร์ 6                                        |                 | 1/3/2564    | การท่านุบ่ารุงศิลป<br>วัฒนธรรม | คมธิด จันตะมะ    | คมธิต จันตะมะ             | 🔓 เอกสารอนุมัติ    |

9.5 ขั้นตอนการเพิ่มข่าวประชาสัมพันธ์/ข่าวสารนิสิต/รับสมัครงาน/ประกาศ-คำสั่ง

้ไปที่เมนูเพิ่มข่าว >>> เลือกเมนูข่าวที่ต้องการประชาสัมพันธ์ ตามรูปด้านล่าง

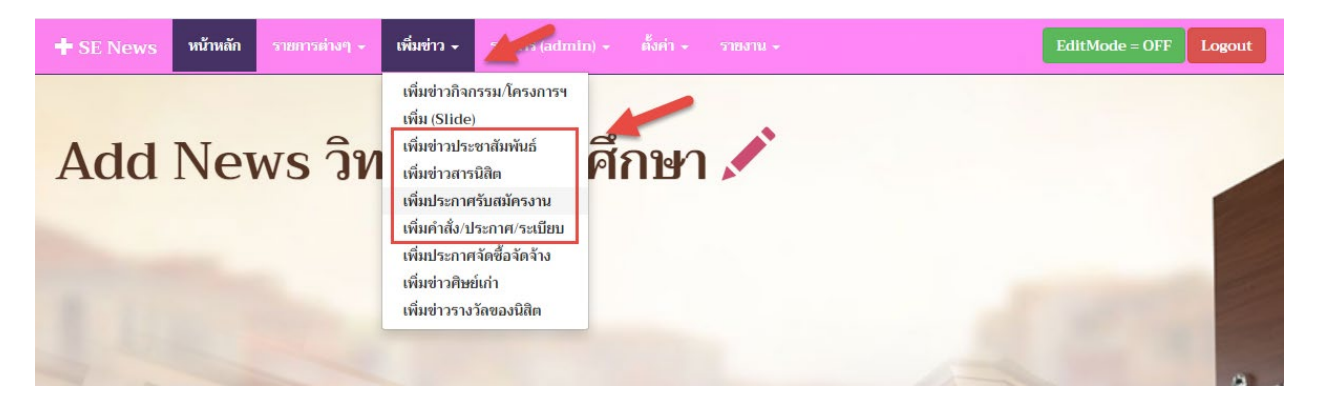

## เข้าสู่หน้ากรอกข้อมูลข่าวประชาสัมพันธ์ กรอกข้อมูลตามรูปด้านล่าง เสร็จแล้วกดบันทึก

| หัวเรื่องข่าวประชาสัมพันธ์     |                                 | หัวข้อข่า  | ว/ชื่อจ  | ข่าว                |              |        |                  |       |       |     |        |              |   |  |
|--------------------------------|---------------------------------|------------|----------|---------------------|--------------|--------|------------------|-------|-------|-----|--------|--------------|---|--|
| ภาพประกอบหัวข้อ:               |                                 |            |          | Browse              | รูป,         | ′หน้าแ | เรกา             | ของข  | ่าวปร | ะชา | ส้มพํ  | <b>้นร</b> ์ | ſ |  |
| อัพโหลดเอกสาร                  |                                 |            |          | Browse              | ไฟล          | íPDF   | ี ที่            | ต้องก | าารปร | ะชา | าสัมพ่ | งันธ์        | ſ |  |
| เนื้อหา:                       |                                 |            |          |                     |              |        |                  |       |       |     |        |              |   |  |
| ∾~ <b>∭</b> ∭ 10 X             | 🖫 X <sup>2</sup> X <sub>2</sub> | 2 1 1      | ÷= ÷=    | <b>R</b> 2 <b>I</b> | <b>III</b> ~ | Q 23   |                  |       |       |     |        |              |   |  |
| Normal 💌 Arial                 | -                               |            |          |                     |              |        |                  |       |       |     |        |              |   |  |
|                                |                                 | (Font Sizi | B        | /⊻ร<br>ไม่ต้อ       | ≣ ≡ ≊        | £      | ~ A <sub>2</sub> | ~     |       |     |        |              |   |  |
|                                |                                 | (Font Siz) | B        | / บู ร              | ≣ ≡ व        |        | ~ A <i>y</i>     | ~     |       |     |        |              |   |  |
| DESIGN HTML                    | PREVIEW                         | (Font Siz) | . 8      | /⊻ร                 | ≡ ≖ ≊        | £      | ~ A <i>y</i>     | ~     |       |     |        |              |   |  |
| DESIGN HTML<br>credit ภาพ โดย: | PREVIEW                         | (Font Size | г В<br>1 | / บู ร              | E E 3        |        | ~ A#             | •     |       |     |        |              |   |  |